## Steganos Online-Banking 2012- Kartenleser einrichten

Die Einstellungsmöglichkeiten des Kartenlesers in Steganos Online-Banking 2012 sind sehr begrenzt. Das Programm spricht den Kartenleser automatisch über das PC/SC-Protokoll an. Das setzt voraus, dass der Kartenleser zuvor ordnungsgemäß installiert wurde.

Bei der Einrichtung eines neuen Kontos mit HBCI-Chipkarte hat man Gelegenheit, den installierten cyber *Jack* auszuwählen, indem man die entsprechende HBCI-Chipkarte in den Kartenleser einschiebt. Dadurch erkennt Steganos Online-Banking 2012 automatisch, dass der cyber *Jack* verwendet werden soll:

| leuer HBCI/FinTS Bankzugang                                                                                        |
|----------------------------------------------------------------------------------------------------|
| Wählen Sie das Sicherheitsmedium                                                                                   |
| Klicken Sie aufdas gewünschte Sicherheitsmedium um die Einrichtung eines<br>entsprechenden Bankzugangs zubeginnen. |
| C TAN-Verfahren                                                                                                    |
| Bankzugang fürein beliebiges TAN-Verfahren wiezum Beispiel ITAN, chipTAN,<br>mobileTAN und Sm@rt-TAN.              |
| 😪 Schlüsseldatei (HBCI)                                                                                            |
| Bankzugang für das HBCI Sich erheitsverfahren mit Schlüsseldatei.                                                  |
| Chipkarte (HBCI)                                                                                                   |
| Bankzugang für das HBCI Sich erheitsverfahren mit Chip karteund<br>Chip kartenleser. Kein chip TAN-Verfahren!      |
| < Zurück Weiter > Abbrechen                                                                                        |

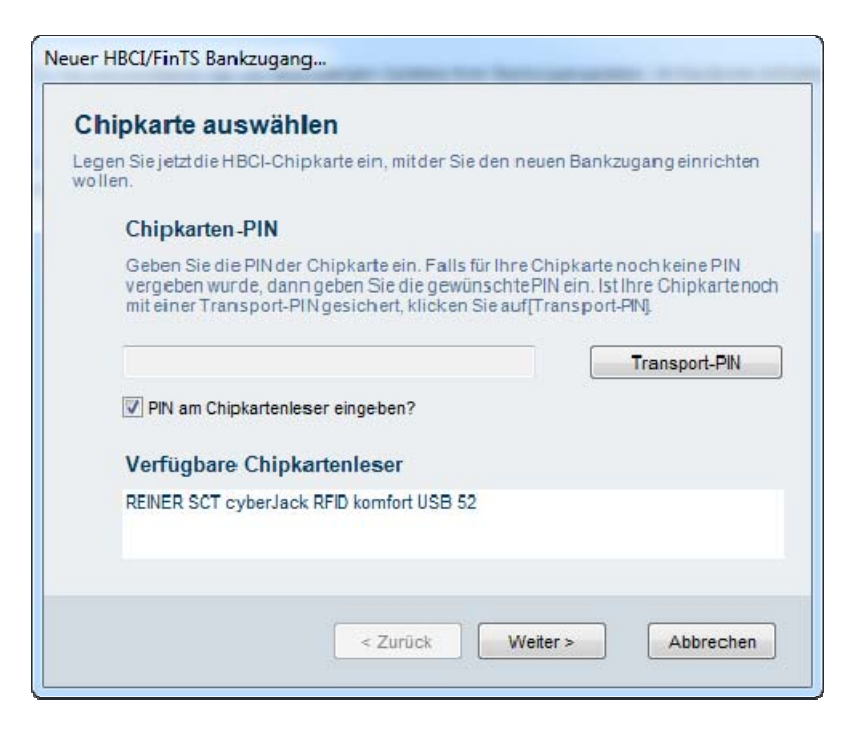

Das Häkchen zur PIN-Eingabe über die Lesertastatur muss ggf. manuell gesetzt werden.

Welcher Kartenleser gerade verwendet wird, kann auch direkt aus dem Programm heraus überprüft werden. Dazu findet man den Eintrag *Chipkartenleser* unter *Extras*:

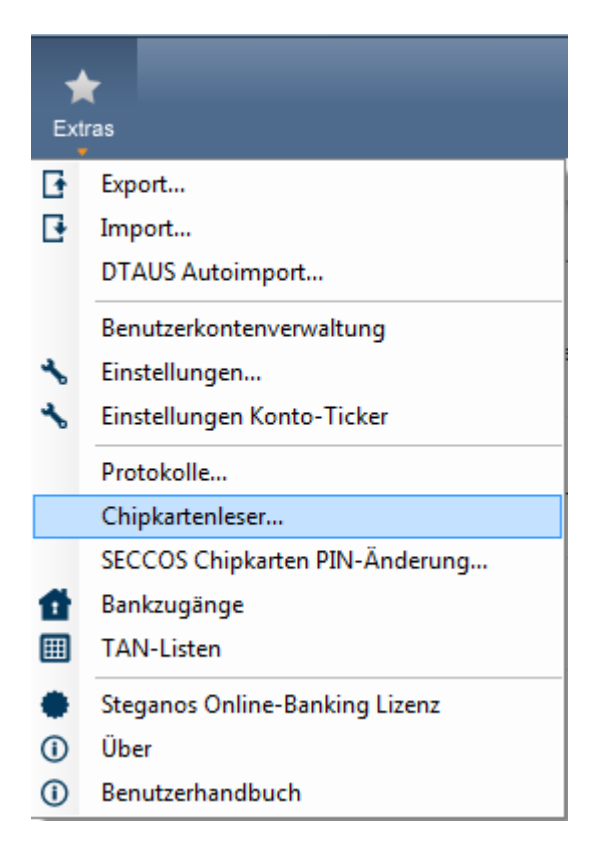

Hier erhält man Information darüber, welcher Kartenleser derzeit verwendet wird.

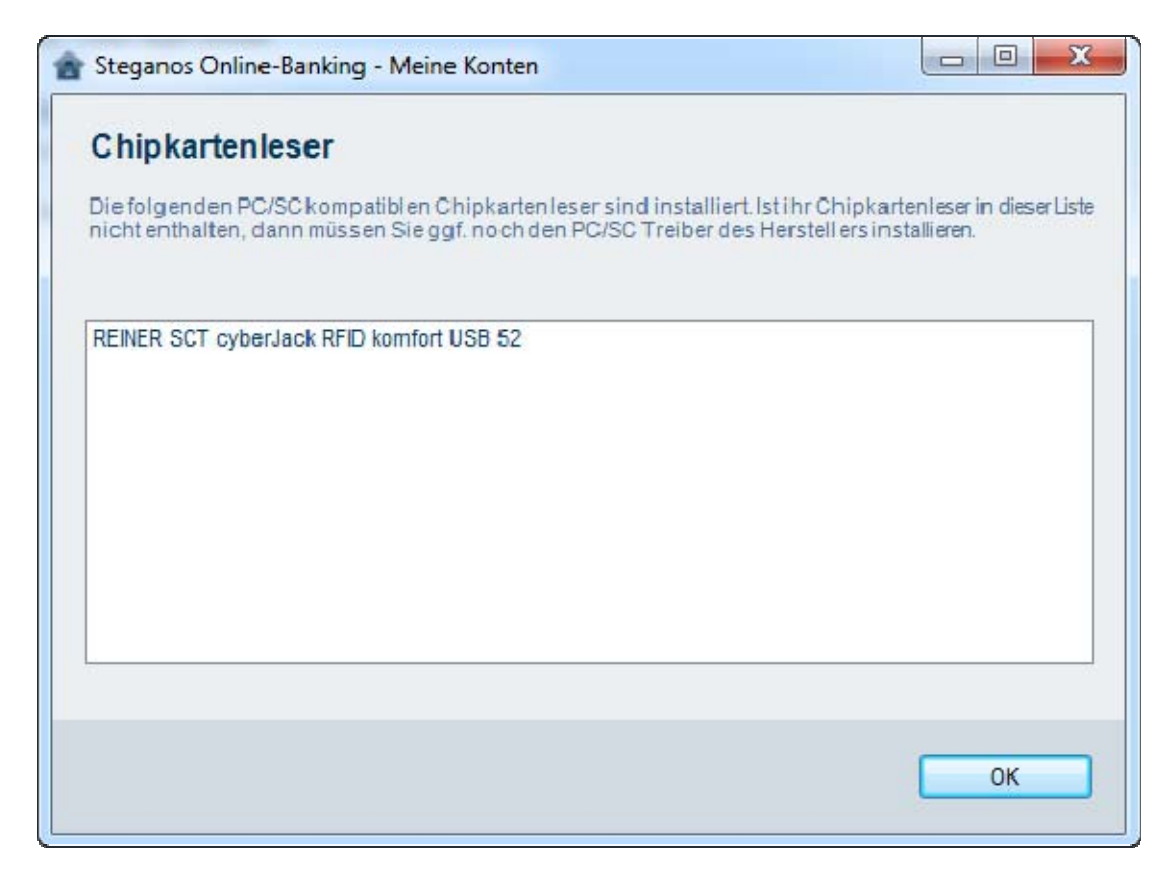